## Pharm<mark>Outcomes</mark>®

### Stop Smoking Voucher Claim Service Easy Guide

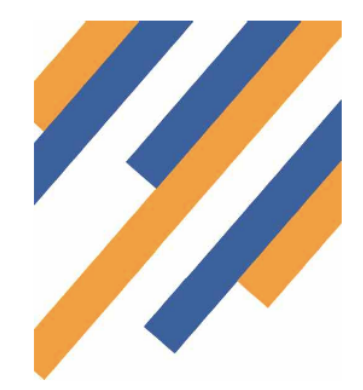

For help and support filling in the form, please contact Avon LPC on avonlpc@gmail.com

To claim reimbursement for NRT vouchers that have processed in your pharmacy you need to complete the following two services

BANES NRT Voucher - Registration service - Completed once for each patient to register them to your pharmacy

BANES NRT Voucher - Transaction service - Completed each time you dispense a voucher for a patient registered to you pharmacy

#### **BANES NRT Voucher Registration Service**

This service is used to register the patient to your pharmacy. Please fill in all the details as this will be cross referenced when you fill in the "Transaction" service.

| RT Voucher -       | Recruit client (Preview)                     |
|--------------------|----------------------------------------------|
|                    |                                              |
| Registration date  | 29-Sep-2014                                  |
| Name               |                                              |
| Date of Birth      | Enter as <b>dd-mmm-yyyy</b> (eg 23-Feb-1989) |
| Postcode           | Search                                       |
| Address            |                                              |
| Levy Status        | \$                                           |
| Name of prescriber |                                              |
|                    |                                              |

#### **BANES NRT Voucher - Transaction Service**

This service is used each time you process a voucher

## NRT Voucher - Transaction - Process Client (Preview)

| Supply Date                                                                                                    | 29-Sep-2014                                                                 |                                                                                                    |
|----------------------------------------------------------------------------------------------------|-----------------------------------------------------------------------------|----------------------------------------------------------------------------------------------------|
| Client Name                                                                                                    |                                                                             | If the client name does not appear                                                                                 |
| Voucher issue date                                                                                                    | Enter as dd-mmm-yyyy (eg 23-Feb-1989)                                       | they are not registered with this<br>service. Please enter client details<br>using the "Recruit Client" service if |
| Voucher provider<br>name/code                                                                                                    |                                                                             | their name does not appear                                                                                         |
| Notes                                                                                                    |                                                                             |                                                                                                    |
|                                                                                                    | Enter any relevant notes                                                    |                                                                                                    |
| Levy Status                                                                                                    | \$                                                                          |                                                                                                    |
| Number of charges paid                                                                                                    | O<br>Where 'Pays for each prescription item' is selected<br>for Levy Status |                                                                                                    |
|                                                                                                    |                                                                             |                                                                                                    |
| NRT Supply Inform                                                                                                    | ation - First Product                                                       |                                                                                                    |
| NRT Supply Inform                                                                                                    | ation - First Product                                                       | RT Protocol                                                                                                    |
| NRT Supply Inform<br>NRT Supplied<br>Number of packs<br>supplied                                                                                | ation - First Product ————                                                  | NRT Protocol     To download the NRT protocol click here.                                                          |
| NRT Supply Inform<br>NRT Supplied<br>Number of packs<br>supplied<br>NRT Supply Inform                                                           | ation - First Product                                                       | To download the NRT protocol click here.                                                                           |
| NRT Supply Inform<br>NRT Supplied<br>Number of packs<br>supplied<br>NRT Supply Inform<br>NRT Supplied                                           | ation - First Product ————<br>ation - Second Product ———                    | NRT Protocol To download the NRT protocol click here.                                                              |
| NRT Supply Inform     NRT Supplied     Number of packs     supplied     NRT Supply Inform     NRT Supplied     Number of packs     supplied     | ation - First Product                                                       | To download the NRT protocol click here.                                                                           |
| NRT Supply Inform<br>NRT Supplied<br>Number of packs<br>supplied<br>NRT Supply Inform<br>NRT Supplied<br>Number of packs<br>supplied            | ation - First Product                                                       | NRT Protocol To download the NRT protocol click here.                                                              |
| NRT Supply Inform<br>NRT Supplied<br>Number of packs<br>supplied<br>NRT Supply Inform<br>NRT Supplied<br>NRT Supply Inform<br>NRT Supply Inform | ation - First Product                                                       | To download the NRT protocol click here.                                                                           |

The patient name box is cross referenced to the "Registration" service. As you start to type a patients name, you will be able to select a registered patient. If the person doesn't appear, then they are not registered to the pharmacy and you need to complete the "Registration" service for the patient.

# Complete the rest of the form using data from the voucher.

To make the supply please select the products given. To do this start to type the product in the box. It will search from a list.

Good search words are (needs to be 4 characters) "Patch", "Gum ", "Lozenge" etc.

Please enter the number of packs supplied. This information will be used to calculate payment.

Lastly please indicate whether you have taken any prescription charges and if so, how many.

Click "Save" and that's it.